## Fechar PDF no CorelDraw

## NO MENU: Arquivos -> Publicar em PDF

| Abrirá um box onde você deverá clicar em<br>Predefinição de PDF: Escolha PDF/X-1a |                                                                                                    |                                   |  |
|-----------------------------------------------------------------------------------|----------------------------------------------------------------------------------------------------|-----------------------------------|--|
| File name:                                                                        | ARTE                                                                                                |                                   |  |
| Save as type:                                                                     | PDF - Portable Document Format (*.pdf)                                                              | •                                 |  |
| Predefinição<br>F<br>Mide Folders                                                 | o de<br><b>ROTATIVA3</b><br>Pré-impressão<br>Web<br>Distribuição de documento<br>Edição<br>PDF/X-1a | Configur. Save Cancel             |  |
|                                                                                   | PDF/X-3<br>Arquivamento (CMYK)<br>Arquivamento (RGB)<br>Configurações de prova atuais               | Depois clique no botão Configurar |  |

## Irá abrir a janela Configurações de PDF na aba Pré-impressão

|                                                                                                    | Configurações PDF                                                                                                    |
|----------------------------------------------------------------------------------------------------|----------------------------------------------------------------------------------------------------|
| Acione o botão<br>limite de sangramento e<br>coloque 2,5mm<br>Acione o botão<br>Preservar informações<br>da tela de meio-tom | Geral Cor Documento Objetos Pré-impressão Segurança Nenhuma questão   V Limite de sangramento: 2,5mm Image: Construction of the second second secon |

## Na janela Configurações de PDF clique na aba Objetos

Na opção **Objetos** faça exatamente como na figura ao lado, com esta configuração ele transformará todos os textos em curva e as imagens nos dpis corretos:

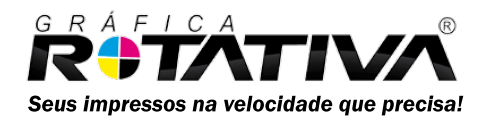

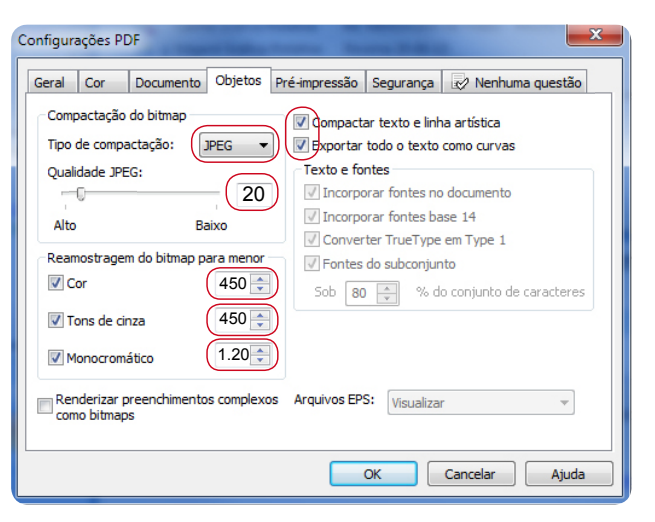